## eduroam 接続マニュアル(Windows 10)

京都橘大学 情報メディアデスク 作成日:2021/10/01

## ■eduroam 接続に必要なもの

eduroam アカウント(事前に所属機関で ID/パスワードをご確認ください)

## 接続方法

1. デスクトップの右下にあるネットワークのアイコンをクリックし、一覧に表 示される [eduroam] をクリックします。

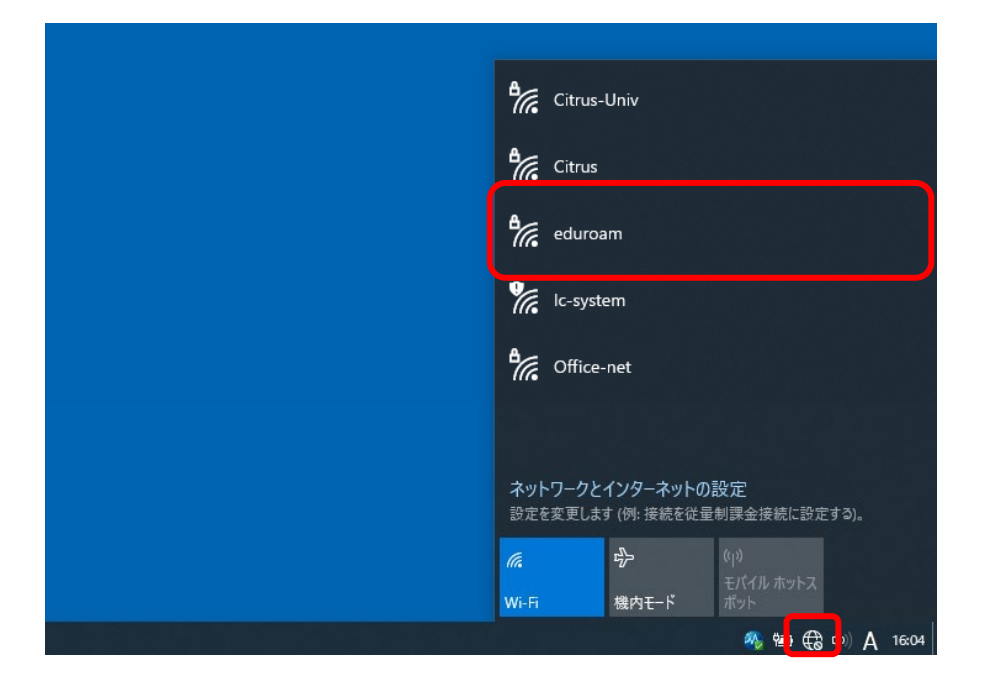

2. 以下の画面が表示されたら [接続] をクリックします。

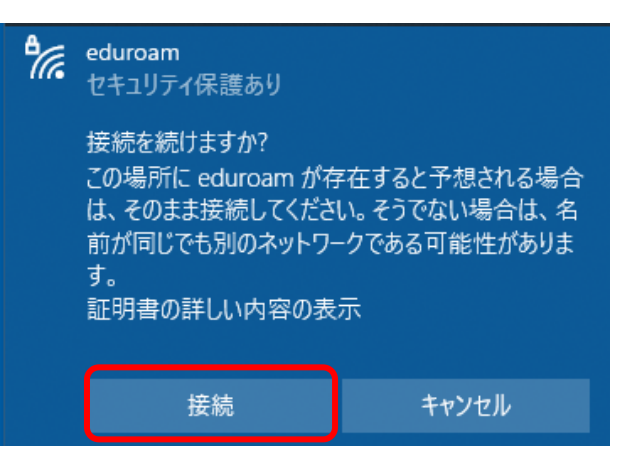

3. [Windows ユーザーアカウントの使用] の**チェックを外し、**eduroam ア カウントの ID とパスワードを入力し、[OK] をクリックします。

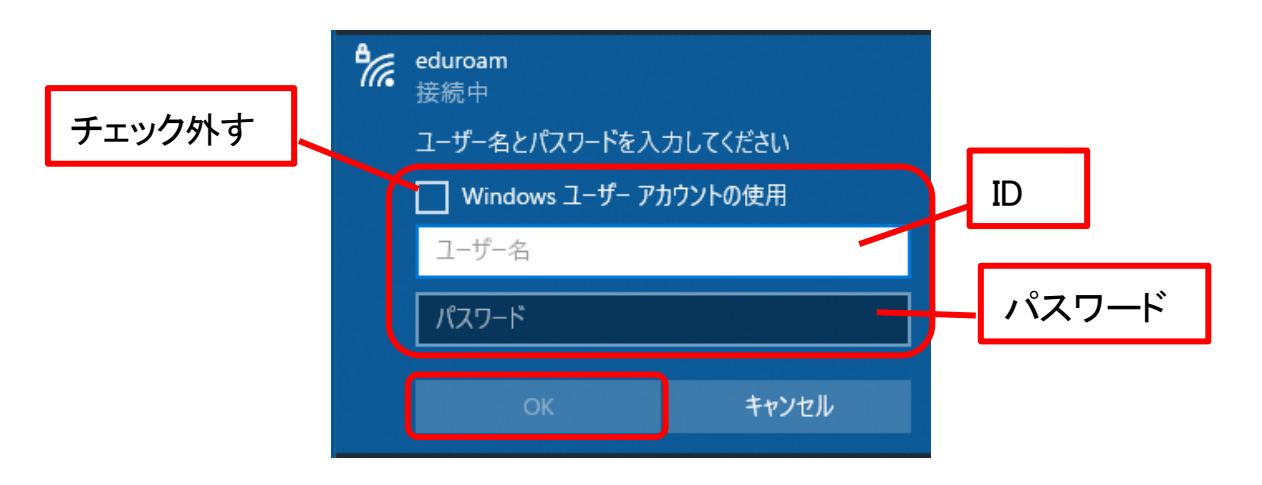

4. 再度以下の画面が表示されたら、 [接続] をクリックします。

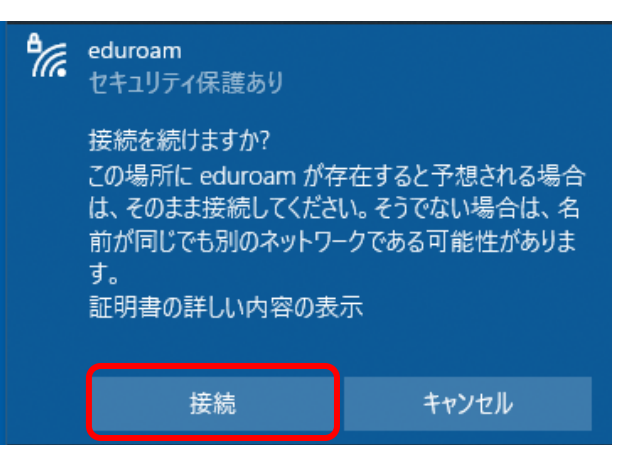

5. [eduroam] に接続済みと表示されたら、接続完了です。 切断するときは [切断] をクリックしてください。

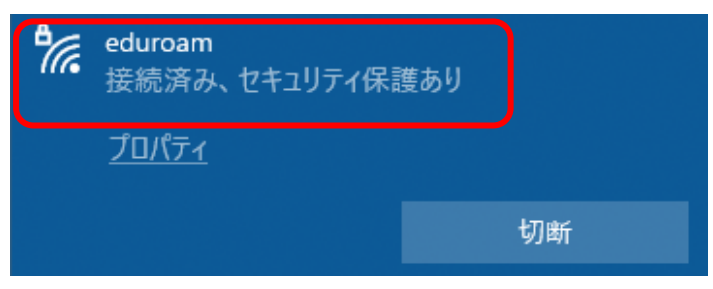